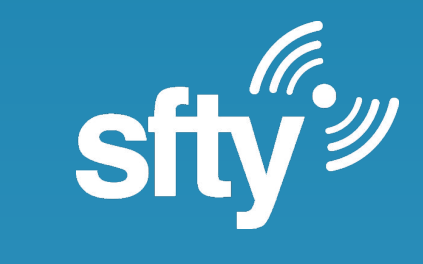

Gratulerer med din nye smarte røykvarsler. sfty Sense er en optisk røykvarsler som også måler temperatur, luftfuktighet og bevegelse. Den vil bidra til felles brannvarsling i din bygning, samtidig som den lar deg holde et øye på hjemmet ditt via sfty appen.

Congratulations with your new smart smoke alarm. sfty Sense is an optical smoke detector that also measures temperature, humidity and motion. It will contribute to a building wide fire alarms where you live, and allowing you to keep an eye on your home via the sfty app.

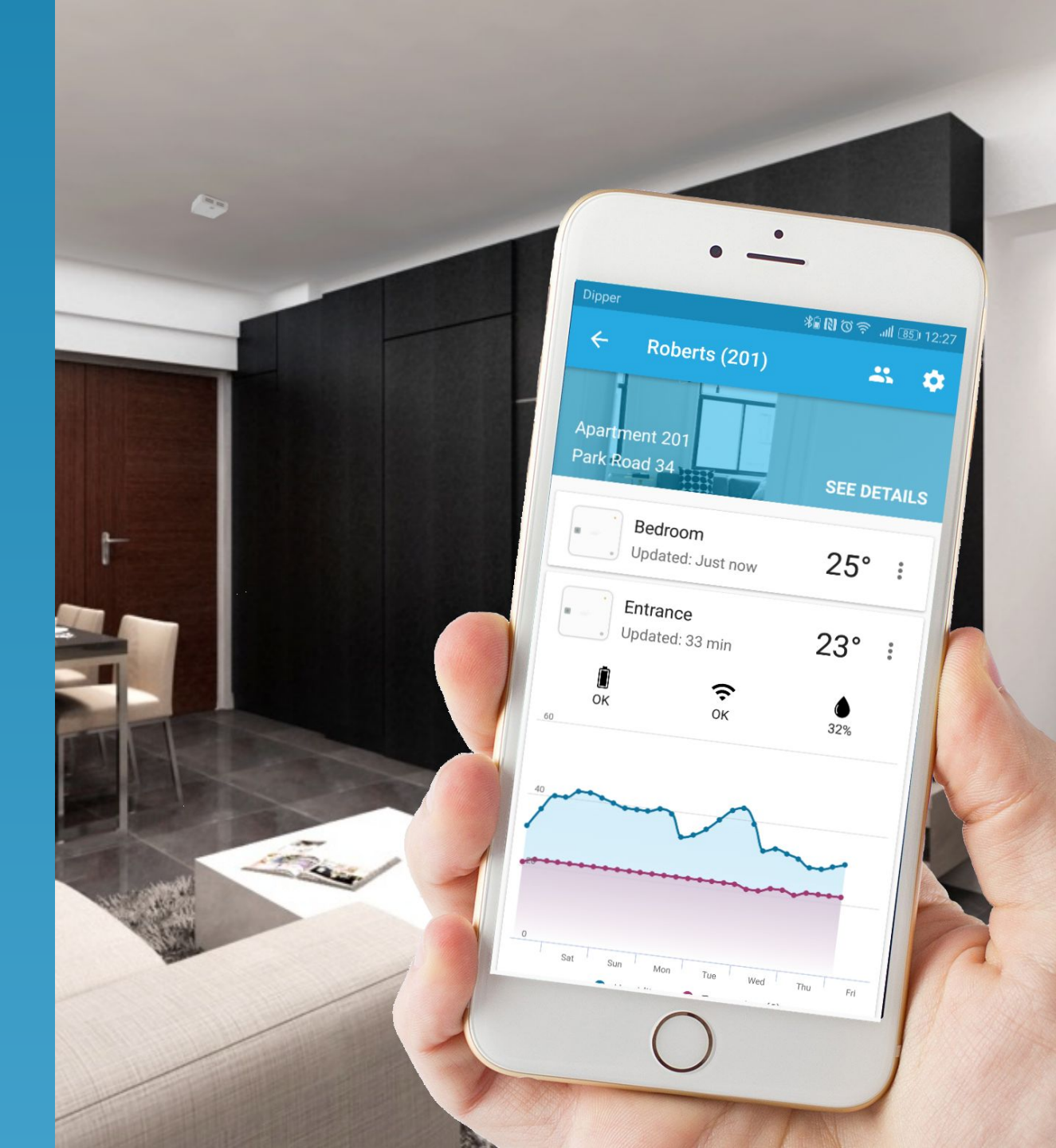

# Brannalarm i din leilighet

Viktig å vite om brannalarm utløst i din egen leilighet

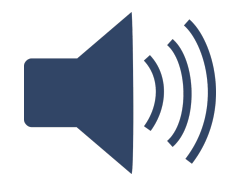

# Beboere i <u>din</u> leilighet varsles

Sirenen i din røykvarsler starter å ule. Du (og andre du har oppført som beboer i din leilighet via appen) vil også motta alarm via app og SMS.

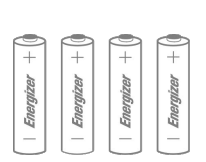

# Fjern røyken, ikke batteriene

Vift eller blås bort røyken. Om batteriene tas ut vil alarmen garantert gå i hele bygget etter løsningens forsinkelsestid er utløpt. Røykvarsler er fest til braketten i taket med magnet og kan trekkes rett ned

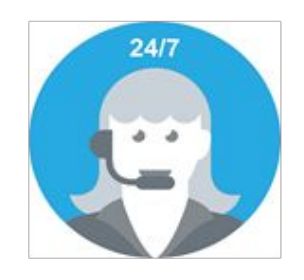

# Alarmsentral varsles over internett

Sentralen vil forsøke å få tak i beboer for å avklare situasjonen

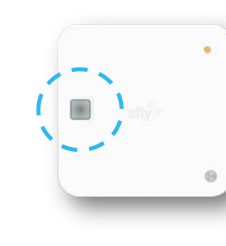

# Dempe-knappen

Trykk på enhetens dempeknapp for å desensitivisere enheten og stilne sirenen mens du får bort røyken

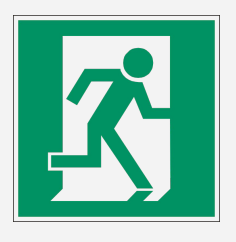

# Må du evakuere?

Få alle ut av leiligheten. Gi beskjed til brannvesen eller alarmsentral så fort som mulig

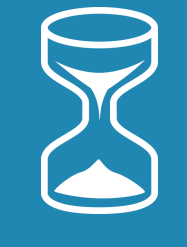

# Forsinkelsestid

Løsningen har en forsinkelsestid fra alarmen går i en leilighet til den utløser alarmen i resten av bygget, slik at du har tid til å fjerne røyken under en håndterbar situasjon

# **Brannalarm for hele bygget**

Når forsinkelsestiden er utløpt og brannen fortsatt ikke er avmeldt

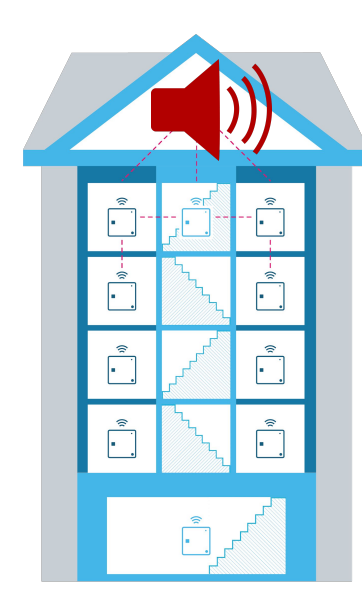

# ••••• •••• •••• • •••• • •

Text Message

# App alarm og SMS går til alle beboere

Alle beboere som er lagt til en leilighet, mottar alarm i sfty appen og en SMS med informasjon om hvor i bygget alarmen er utløst. De får også beskjed om hvor de skal møte opp.

# Lenke i SMS

I SMS'en ligger det en lenke du kan trykke på for å få opp byggets rømningsplan (om denne er lagt inn) og branninstruksjon for bygget.

Alle sirener starter

Sirenen i samtlige sfty Sense

røykvarslere starter om røyk ikke er

avmeldt i løpet av forsinkelsestiden

Røyk oppdaget i leilighet 202 (Sjøveien 19). Evakuer bygget og vent på plassen over veien <u>http://sfty.no/brann/8969...</u>

- Status på brannalarm
- Hvor brenner det?
- Branninstruks
- Rømingsplan

# Sfty appen, din egen alarmstasjon og Smart hjem

Med appen blir kommunikasjon rundt sikkerhet bedre og hjemmet smartere

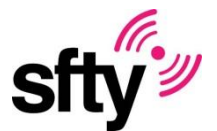

# Meny Hvor du blant annet får tilgang til hendelseslogg for hjemmet ditt

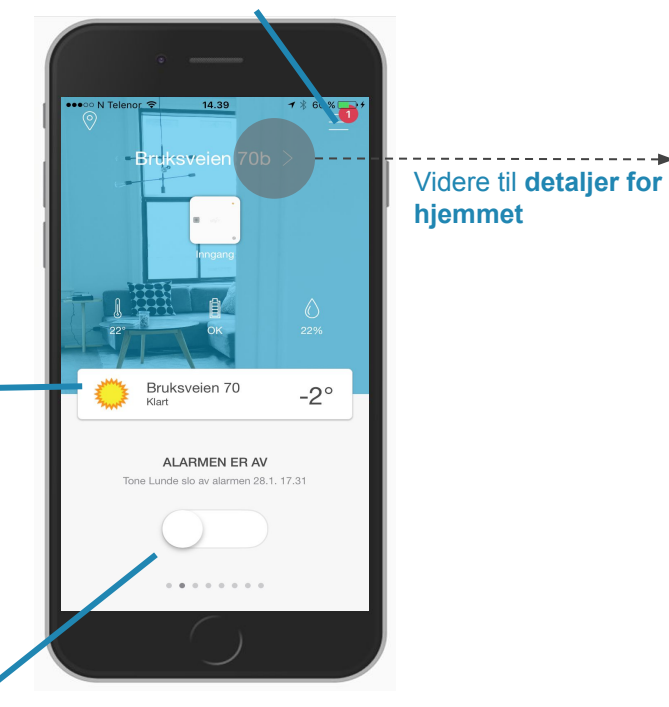

# AV/PÅ for bevegelsesalarmen

Været der du bor

viktige beskjeder og

feilmeldinger vises

Her vises været, når ikke

Merk: opp til en time aktiveringstid første gang du bruker den. Les siden som kommer opp ved førstegangsbruk for mer informasjon

# Brukere i hjemmet ditt

Endre hvem som bor i leiligheten eller andre som skal motta varsler

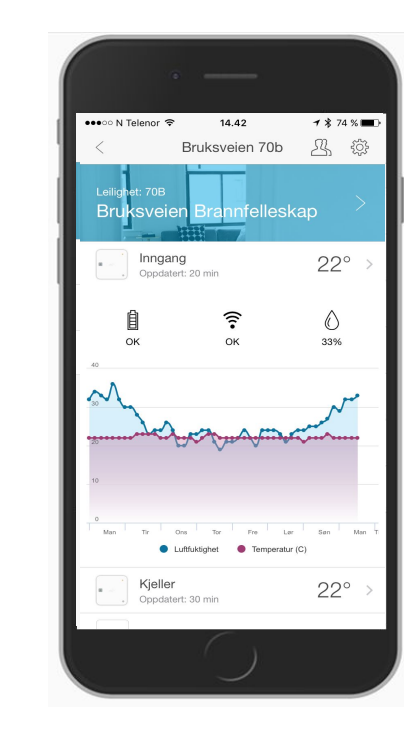

**Grafen viser temperatur og luftfuktighet** Trykk for å se graf for den siste perioden

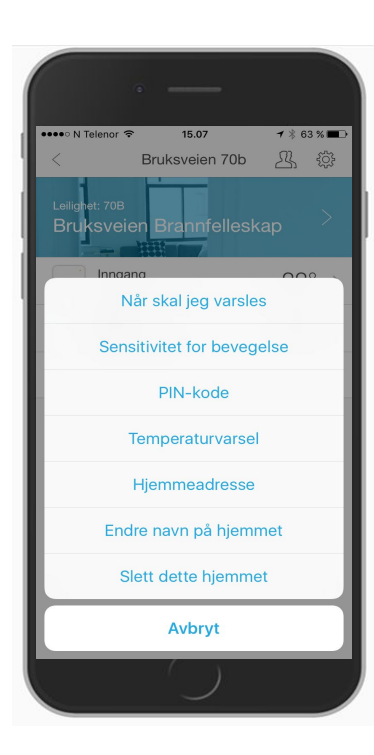

# Innstillinger

Mottagere av brannalarm Mottagere av innbruddsalarm Hvem skal varsles når? Sensitivitet for bevegelsesalarm PIN kode fjernkontroll Varsel for temperatur Varsel for luftfuktighet

# Innbruddsalarm/Motion alarm

# Du kan slå på innbruddsalarmen via appen fra hvor som helst, men det gjøres ikke umiddelbart

Den første gangen du bruker bevegelsesalarmen vil det faktisk ta inntil en time før enhetene er armerte og klare til å varsle deg ved bevegelser. Appen forteller deg hvor mange minutter det tar før bevegelsesalarmen er klar når du slår den på.

Men hvis du fortsetter å bruke alarmen regelmessig, vil aktiveringstiden reduseres til maksimalt 15 minutter.

### Når du slår av bevegelsesalarmen, gjøres det umiddelbart

Hvis du kommer hjem og utløser bevegelsesalarmen, hører du forsiktige pip fra sfty Sense som en påminnelse om at alarmen utløses om 60 sekunder. Hvis du nå åpner sfty-appen og slår av alarmen, vil pipingen avsluttes, og alarmen deaktiveres innen fem sekunder.

# You can turn it ON through the app from anywhere, but it's not instant

The first time you use the motion alarm, it will actually take up to 1 hour before the devices are armored and ready to alert you of movement. The app tells you how many minutes it takes before the motion alarm is ready when you turn it on.

However, if you continue to use the alarm regularly, the activation time will be reduced to a maximum of 15 minutes.

### Turning the motion alarm OFF – is instant

If you return home and trigger the motion alarm, you will hear gently beeps from sfty Sense as a reminder that the alarm will sound in 60 seconds. If you now open the sfty app and turn off the alarm, the beeping will end and the alarm will be deactivated within five seconds.

### På umiddelbart ved hjelp av fjernkontrollen ON instantly, using the remote

Som en del av vår leveranse finner du også en fjernkontrol. Denne har en standard PIN kode som er 1234. Pinkoden kan endres i appen eller ved å kontakte Sfty.

Når du bruker fjernkontrollen, vil alarmen alltid være på etter ett minutt.

As part of our delivery you will also find a remote control. This has a standard PIN code which is 1234. The PIN can be changed in the app or by contacting Sfty.

When you use the remote control, the alarm will always be on after one minute.

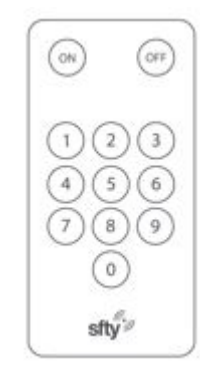

På/On Hold inne ON i 2 sekunder Press and hold ON for 2 seconds

Skriv inn din firesifrede PIN-kode

Firmly enter your 4 digit PIN code

Av/Off Hold inne OFF i to sekunder Press and hold OFF for 2 seconds

**PIN-KODE** Skriv inn din firesifrede PIN-kode Firmly enter your 4 digit PIN code

**På igjen** Trykk på ON Firmly press ON

PIN-KODE

Av igjen Trykk på OFF Firmly press OFF

Knappen test/mute blinker blått hver gang enheten registrerer en kommando fra fjernkontrollen

The test/mute button on the Sfty Sense flashes blue each time the device registers a command from the remote

# **Personlig sikkerhet**

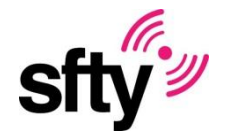

# Last ned sfty appen for å få tilgang til dine personlige tjenestene

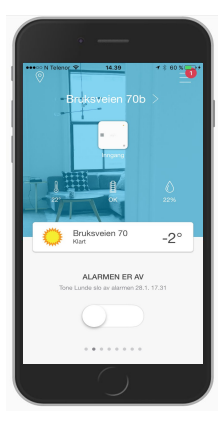

# Min personlige sikkerhet

De personlige tjenestene Follow Me og Help Me finner du etter å ha trykket på menyikonet fra appens hovedside

# My personal safety

You can find the Follow Me and Help Me personal services after pressing the menu icon on the app's main page

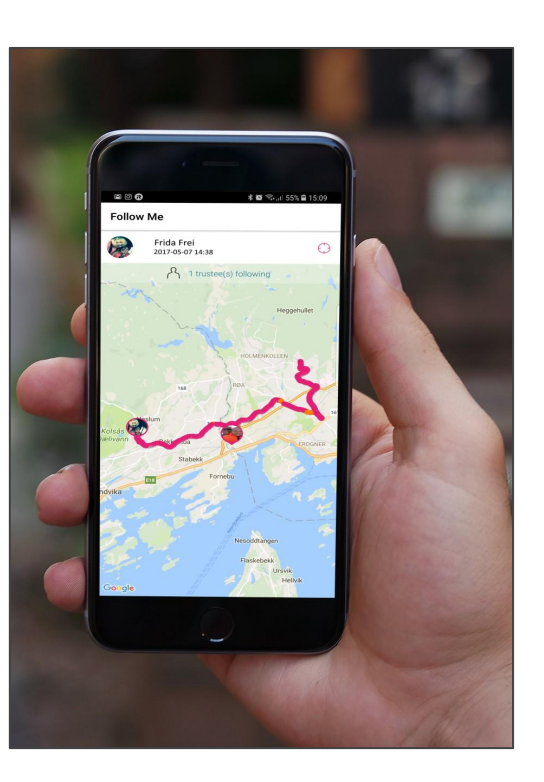

# Hjelp Meg

Er en personlig trygghetsalarm. Etter å ha lagt til mennesker du stoler på i trygghetsnettverket ditt, kan du knytte de til denne tjenesten. Om du utløser alarmen vil disse personene motta varsling og kunne se din posisjon.

### Help Me

Is a personal safety alarm. After adding people you trust to your safety network, you can link them to this service. If you trigger the alarm, these people will receive an alert and will be able to see your position.

### Følg Meg

Lar deg dele dine bevegelser på et kart. Om du ønsker at noen følger med mens du går hjem om kvelden, eller om du bare vil dele en tur i skogen er opp til deg

Du velger selv hvem i kontaktlisten på telefonen din som skal få invitasjon til å følge deg

### Follow Me

Lets you share your movements on a map. If you want someone to follow you on your way home in the evening, or if you just want to share a walk in the wood is up to you.

You choose the persons in your safety network or from your phone's contacts list, who should be invited to follow you

# Mitt trygghetsnettverk

I Sfty appen kan du invitere inn familie, venner eller en nabovakt i ditt personlige trygghetsnettverk. Fra dette nettverket kan du bestemme hvem som skal motta hvilke alarmer

# My safety network

The Sfty app allows you to invite your family, friends or a neighbourhood watch to join your personal safety network. From this network, you can decide who should receive what alarms

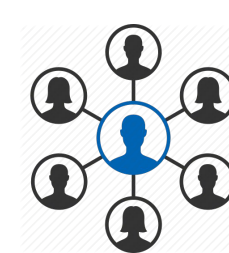

# Bytte av password/installere ny enhet

## Når enheten er koblet til ditt internet

Logg inn i Sfty-appen eller last den ned om du ikke allerede har den. Du finner den på Google play og App Store ved å søke på Sfty.

Koble deretter telefonen til det trådløse nettverket som du ønsker å installere enheten på. Du finner vanligvis navn og passord på en klistrelapp under ruteren. Trådløse rutere har vanligvis to nett. Velg det trådløse nettet som IKKE inneholder «5G» i navnetEr enheten koblet til ditt private internet og du ønsker å bytte password på dette, må enheten installers på nytt med det nye passordet. Dette kan enkelt gjøres ved å følge instruksene under. Du må ha lastet ned Sfty Appen for å kunne gjøre dette.

# Hvordan aktivere røykvarsleren på nytt

Logg inn i Sfty-appen eller last den ned om du ikke allerede har den. Du finner den på Google play og App Store ved å søke på Sfty.

**Koble deretter telefonen til det trådløse nettverket** som du ønsker å installere enheten på. Du finner vanligvis navn og passord på en klistrelapp under ruteren. Trådløse rutere har vanligvis to nett. Velg det trådløse nettet som IKKE inneholder «5G» i navnet.

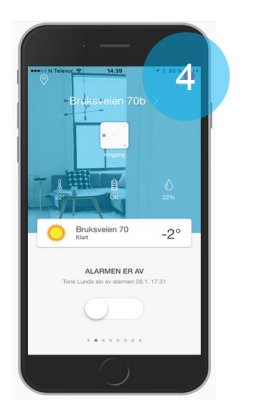

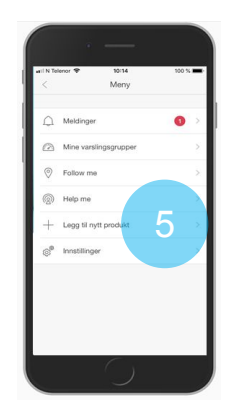

- 1. Ta ned enheten fra taket og ta ut ett batteri
- Sjekk at din telefon er tilkoblet det samme WiFi nettverket som du ønsker å koble din sfty Sense til. Om du har flere WiFi nett, så må du ikke koble til 5Ghz nettverket. (5Ghz nettverk pleier å ha "\_5G" i navnet
- 3. Har du ditt WiFi passord tilgjengelig? Dette må du angi under installasjonen.
- 4. Trykk på Meny ikonet i appen
- 5. Trykk på Legg til nytt produkt
- 6. Følg instruksjonen i appen

# **Branninstruks** Varsle – Redde – Slukke

# Dersom du oppdager brann:

- Ring brannvesenet 110
- Forsøk å slukke
- Lukk dører og vinduer
- Forlat leiligheten eller fellesområdene rolig hvis det er mulig
- Rop «Brann! Brann!» så høyt du kan
- Gå til avtalt møteplass

# Ved falsk alarm:

• Ring alarmstasjon på telefon 815 69 049

# Felles ansvar:

- Alle beboere plikter å følge evakueringsinstruksen ved utløst brannalarm
- Alle beboere skal kjenne til og ha lest denne instruksen
- Alle beboere skal vite hvor møteplassen er
- Alle beboere skal kjenne til rømningsveier ut til avtalt møteplass

# Møteplass:

• På parkeringsplass utenfor bygningen

# Ta ansvar for egen sikkerhet

| Brann <b>110</b> | Politi 112 | Ambulanse 113 |
|------------------|------------|---------------|
| Brann 110        | Politi 112 | Ambulanse 113 |